Ласерски печатач

## EPSON Aculaser C4100

## Упатство за поставување

| 1 | Составување на печатачот                 | . 1 |  |
|---|------------------------------------------|-----|--|
| 2 | Местење на потрошните делови             | . 3 |  |
| 3 | Подготвување за користење на печатачот а | 10  |  |
| 4 | Инсталирање на софтверот за печатачот. 2 | 23  |  |
| 5 | Местење на опционалната опрема 2         | 27  |  |
| 3 | а да знаете повеќе за Вашиот печатач 3   | 35  |  |
| Б | Безбедносни напатствија                  |     |  |

Сите права се задржани. Ниеден дел од изданието не смее да се умножува, да се чува во систем за пребарување или да се пренесува во кој и да е облик или на кој и да е начин, електронски, механички, со фотокопирање, снимање или поинаку, без претходна писмена дозвола од SEIKO EPSON CORPORATION. Се одбива секоја патентна одговорност во врска со користењето на информациите што се содржани во документот. Се одбива и секоја одговорност за штетите настанати од употребата на информациите што се содржани во документот.

Ниту SEIKO EPSON CORPORATION, ниту нејзините партнери не може да се одговорни пред купувачот на овој производ, ниту пред трето лице, за штетите, за загубите, потрошените средства или за трошоците што ги претрпеле купувачот или трето лице како резултат од: несреќен случај, нестручна употреба или злоупотреба на овој производ или неовластени преиначувања, поправки или измени на производот, или (надвор од САД) непридржување кон упатствата на SEIKO EPSON CORPORATION за ракување и одржување.

SEIKO EPSON CORPORATION и нејзините партнери не одговараат за штетите или проблемите произлезени од употребата на која и да е опција од кои и да било производи освен оние означени како "Оригинални Епсонови производи" или "Производи одобрени за Епсон" од страна на SEIKO EPSON CORPORATION.

EPSON и EPSON ESC/P се регистрирани заштитени знаци на SEIKO EPSON CORPORATION и EPSON AcuLaser и EPSON ESC/P 2 се заштитени знаци на SEIKO EPSON CORPORATION.

Microsoft и Windows се регистрирани заштитени знаци на Microsoft Corporation во Соединетите Држави и/или во други земји.

Adobe и PostScript се заштитени знаци на Adobe Systems Incorporated, коишто може да е регистрирани во одредени јурисдикции.

Apple и Macintosh се регистрирани заштитени знаци на Apple Computer, Inc.

**Општа забелешка:** Другите споменати имиња на производи во документот служат само за препознавање и може да се заштитени знаци на нивните сопственици. EPSON не полага право на ниедно од правата на тие знаци.

Авторско право © 2003 на SEIKO EPSON CORPORATION, Нагано, Јапонија.

### Предупредувања, претпазливости и белешки

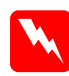

#### Предупредувањата:

мора да се следат внимателно за да се избегнат телесни повреди.

#### Претпазливостите:

мора да се почитуваат за да се избегне оштетување на Вашата опрема.

#### Забелешките:

содржат важни информации и корисни совети за ракувањето со Вашиот печатач.

## 1 Составување на печатачот

Вадење на заштитните материјали

1

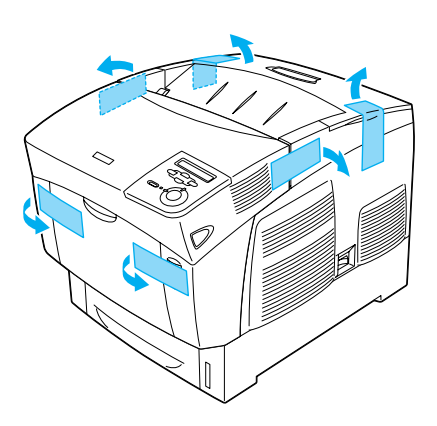

2

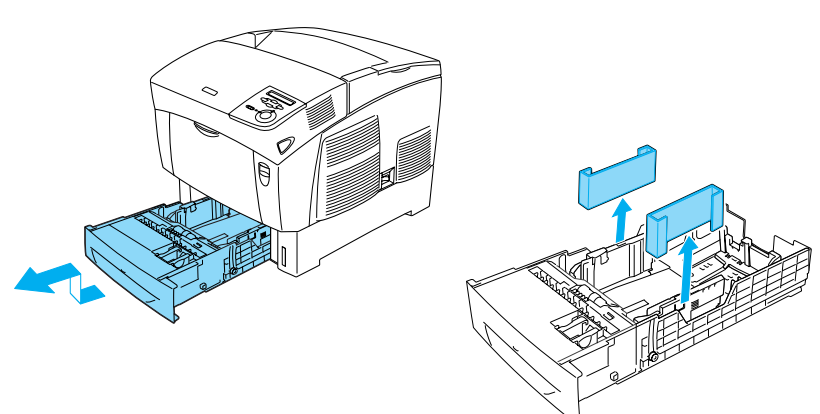

## Наоѓање на место за печатачот

Оставете доволно простор за лесно ракување и одржување. На илустрацијата е прикажано колку простор е препорачливо да се остави.

- Положете го печатачот на место каде што лесно ќе можете да го извадите гајтанот за струја.
- Целиот компјутерско-печатачки систем треба да Ви биде подалеку од потенцијални извори на интерференции, на пример звучници или бази на бежични телефони.

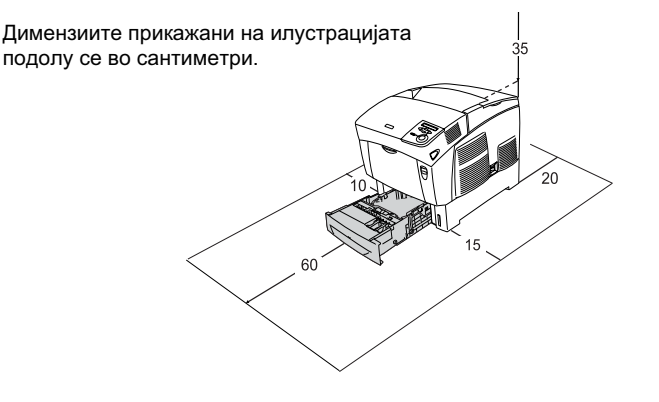

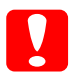

#### Претпазливо:

Избегнувајте места што се директно изложени на сонце, високи температури, влага или прав.

Не положувајте го печатачот на површина што е помала од долната плоча на печатачот. Така може да предизвикате проблеми при печатењето и при внесувањето хартија поради внатрешното преоптоварување на печатачот. Погрижете се да го сместите печатачот на рамна и широка површина каде што гумените подлошки можат да се постават стабилно.

Оставете достатно простор околу печатачот за доволно проветрување

## **2** Местење на потрошните делови

## Местење на касетите со тонер

### Претпазливости при ракувањето:

- Кога ракувате со касетите со тонер, секогаш положувајте ги на чиста и мазна површина.
- Ако ви падне тонер на кожата или на алиштата, веднаш измијте го со сапун и вода.
- Почекајте најмалку еден час пред да ја наместите касетата со тонерот откако сте ја внеле од ладна во топла средина за да не се оштети од кондензацијата.
- 1. Извадете го горниот капак.

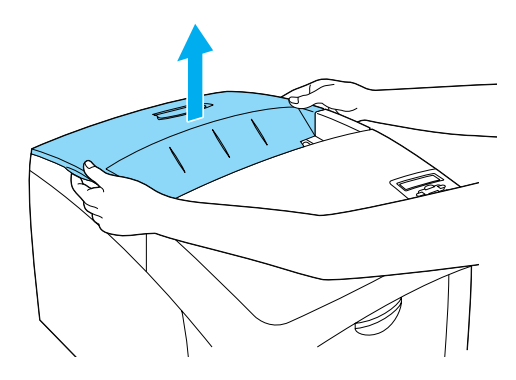

2. Извадете ја заштитната лента, влечејќи право угоре, од сите касети со тонер.

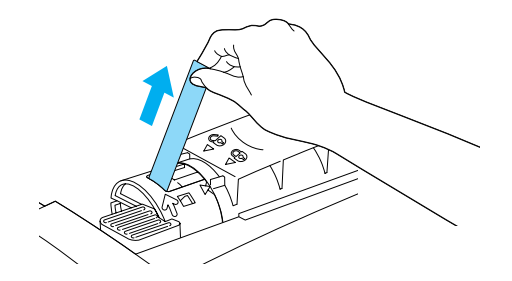

3. Вратете го горниот капак.

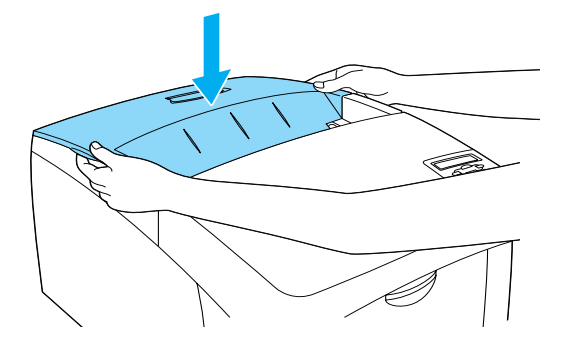

## Местење на фотопроводната единица

## Претпазливости при ракувањето:

- Фотопроводната единица тежи 4,5 кг. Внимавајте да ја држите цврсто за рачката кога ја носите.
- Кога ја местите фотопроводната единица, избегнувајте да ја изложувате на собна светлина подолго од пет минути. Единицата содржи барабан чувствителен на светлина. Изложувањето на светлина може да го оштети барабанот, што ќе предизвика да се појават темни или светли површини на испечатените страници и да се скрати работниот век на барабанот. Ако треба да ја чувате единицата надвор од печатачот подолго време, покријте ја со непроѕирна ткаенина.
- За да добиете печатење со најдобар квалитет, не чувајте ја фотопроводната единица на места изложени на директна сончева светлина, прав, солен воздух или корозивни гасови (на пр. амонијак). Избегнувајте места подложни на големи или брзи промени на температурата или влажноста на воздухот.
- Чувајте ја фотопроводната единица подалеку од досегот на децата.
- Не навалувајте ја фотопроводната единица. Инаку тонерот ќе се истури и може да се намали квалитетот на печатењето.

За да ја наместите фотопроводната единица, следете ги напатствијата подолу.

1. Притиснете ја бравата на капакот А и отворете го капакот.

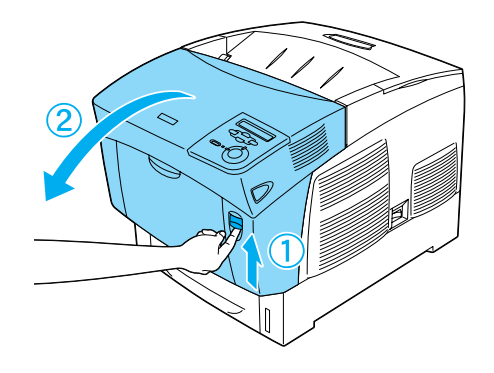

2. Извадете ги заштитните ленти

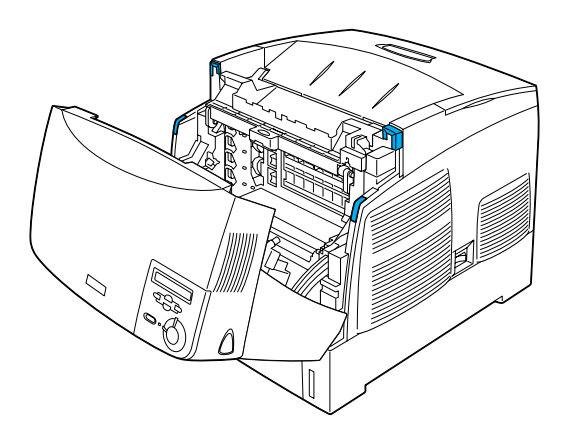

8

3. Кренете го капакот D.

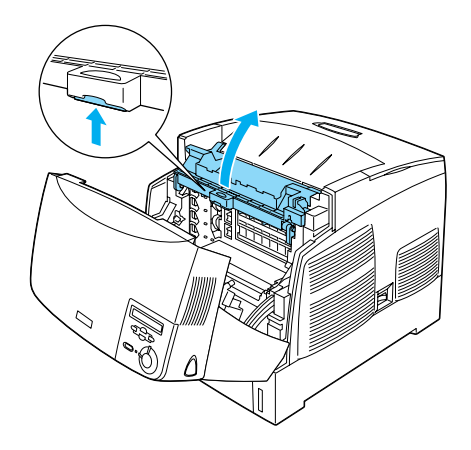

4. Земете ја новата фотопроводна единица.

#### Забелешка:

Касетата секогаш држете ја во положба како на илустрацијата.

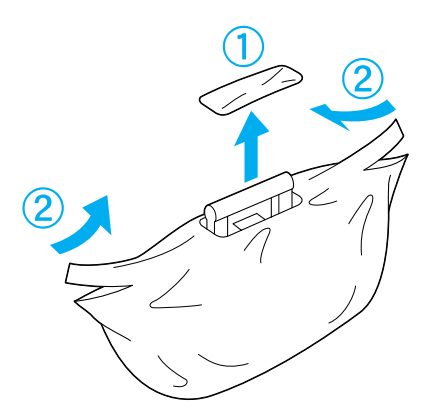

5. Извадете ги заштитните заштитниот лист и материјал.

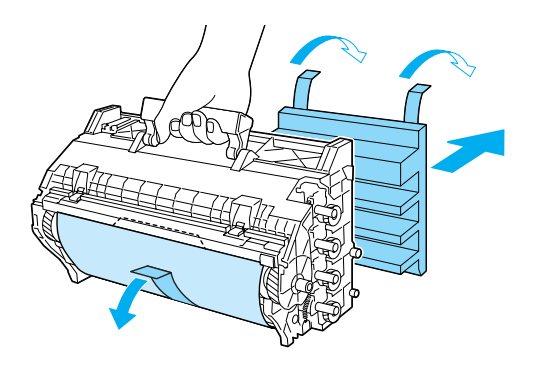

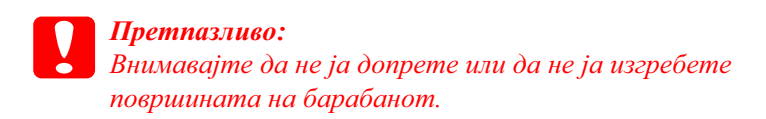

6. Извадете ги заштитните ленти.

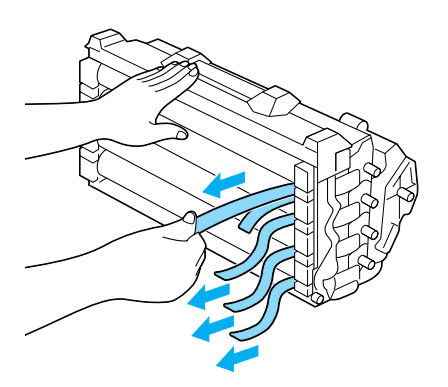

7. Вметнете ја цврсто фотопроводната единица.

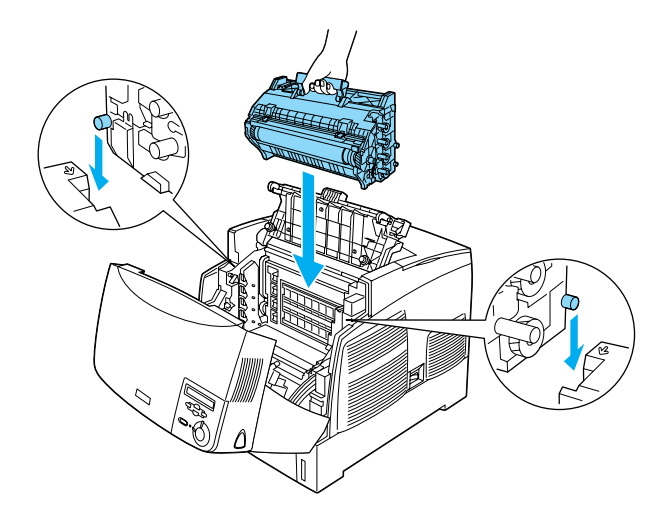

8. Затворете ги капаците D и A.

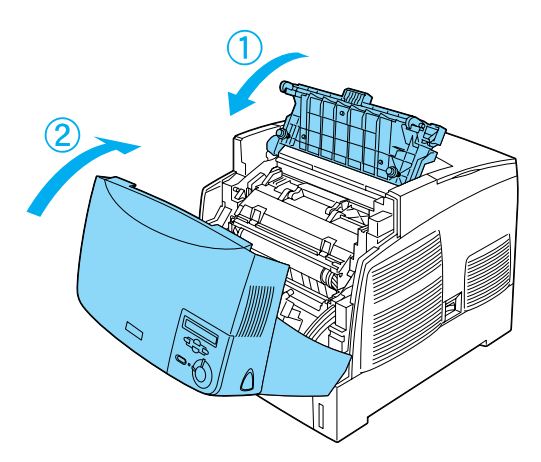

## **3** Подготвување на печатачот за употреба

## Приклучување на печатачот во електричната мрежа

1. Проверете дали печатачот е исклучен.

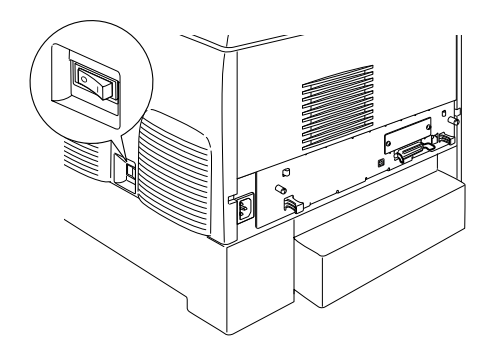

2. Вметнете го гајтанот за струја. Потоа приклучете го другиот крај во штекер.

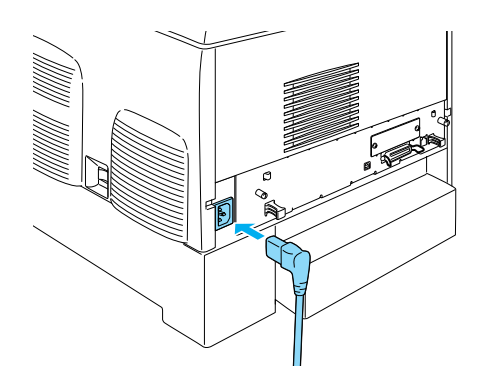

## Ставање хартија

1. Отворете ја повеќенаменската тацна и извлечете ја тацната за извлекување.

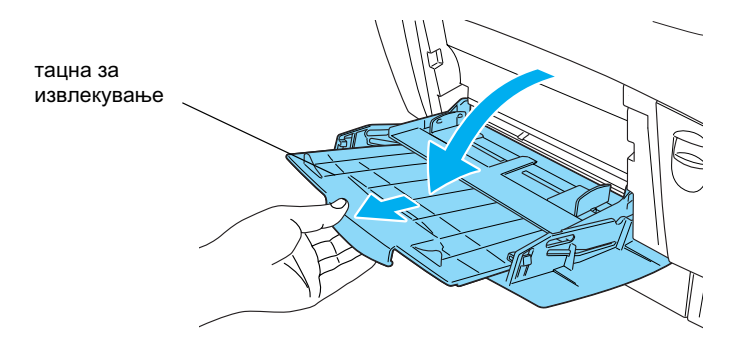

 Ставете хартија со формат А4 или Letter (писмо) во тацната со страната за печатење свртена надолу, како што е прикажано подолу.

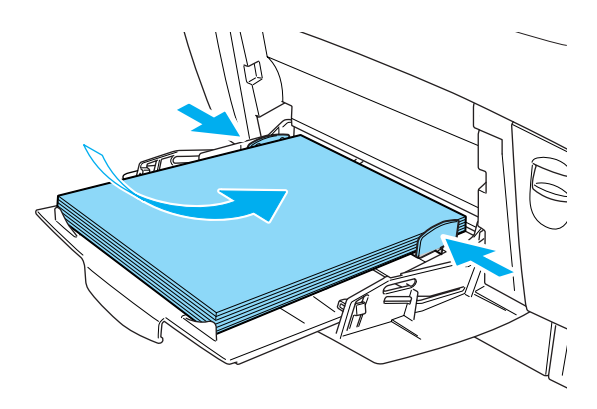

#### Забелешка:

За ставање на други формати на хартија, видете во "Ракување со хартијата" во Упатството за употреба.

## Печатење на извештај за состојбата

За да ја потврдите тековната состојба на печатачот, испечатете "status sheet" (извештај за состојбата). Извештајот за состојбата содржи информации за печатачот, за потрошните материјали, за тековните поставки и за наместената опционална опрема, ако ја има.

1. Вклучете го печатачот. Почекајте додека на екранот ЛЦД не се појави зборот Read⊌ (Подготвен).

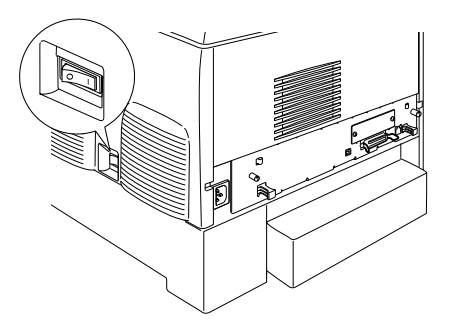

2. Притиснете го копчето 🖉 Внесување три пати.

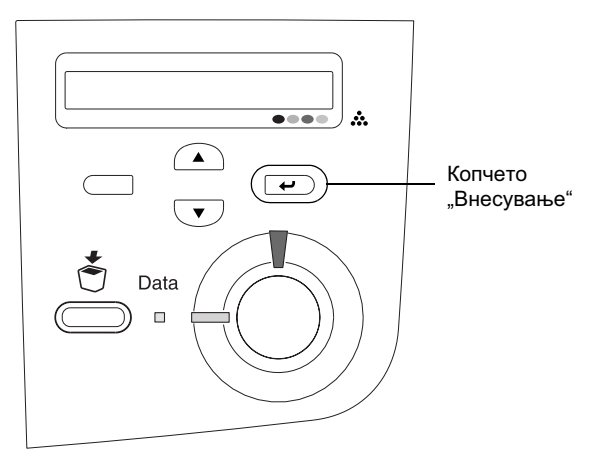

#### Забелешка:

Ако не може да се испечати извештај за состојбата, видете во "Решавање на проблемите" во Упатството за употреба.

## Проверка на регистрирањето на боите

Откако ќе го составите печатачот, треба да го проверите регистрирањето на боите за случај на можна непорамнетост.

Постапете на следниот начин за да го проверите регистрирањето на боите.

1. Вклучете го печатачот.

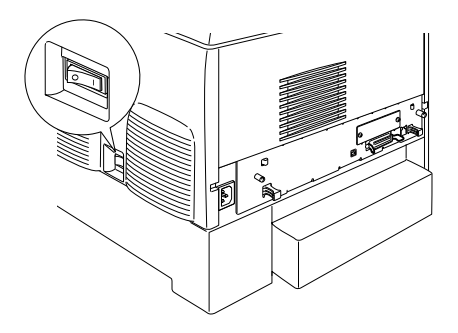

2. Ставете хартија во повеќенаменската тацна.

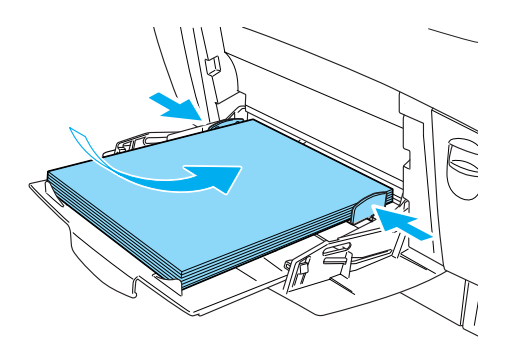

3. Проверете дали на екранот ЛЦД пишува Read⊌ (Подготвен) или Sleep (Спие), потоа двапати притиснете го копчето *с* Внесување на контролната плоча.

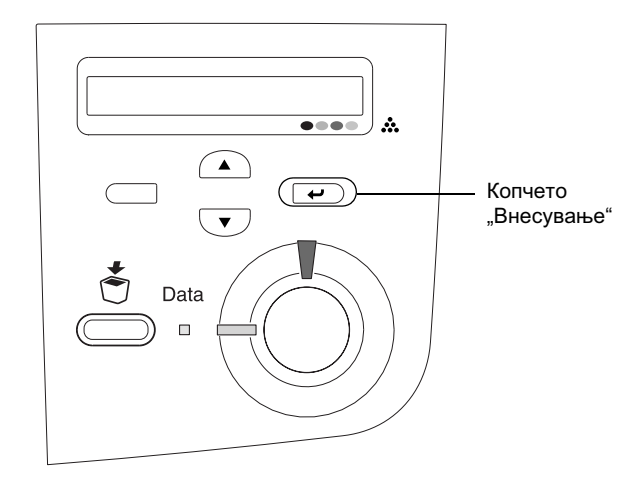

4. Притиснете го копчето 💌 Долу неколку пати за да се прикаже Color Regist Sheet (Лист за регистрирање на боите).

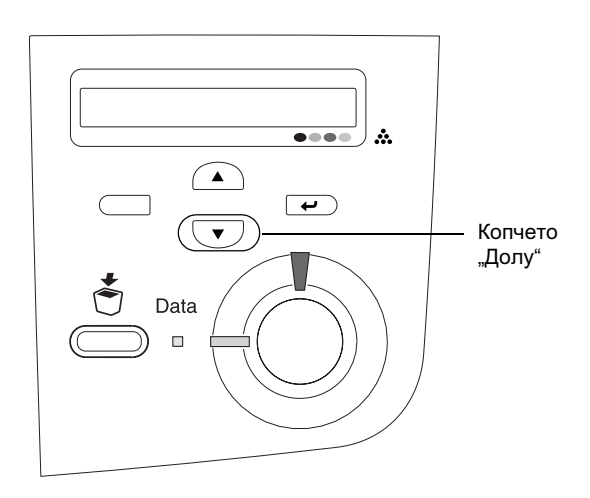

- 5. Притиснете го копчето 💌 Внесување. Печатачот ќе испечати лист за регистрирање на боите.
- 6. Проверете ги шарите што ги покажуваат стрелките (◄).

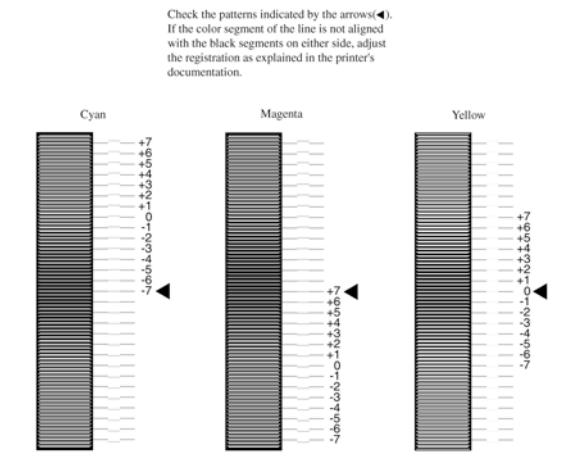

## **Color Registration Sheet**

#### Забелешка:

Ако обоениот сегмент на линијата е порамнет со црните сегменти од двете страни така што се една права линија, не мора да ја дотерувате регистрацијата на таа боја. Ако сегментите на линијата не се порамнети, дотерајте ја регистрацијата како што е објаснето подолу.

## Дотерување на порамнетоста на регистрирањето на боите

1. Проверете дали на екранот ЛЦД пишува Readu (Подготвен) или Sleep (Спие), потоа притискајте го копчето 🖝 Внесување за да дојдете до изборниците на контролната плоча.

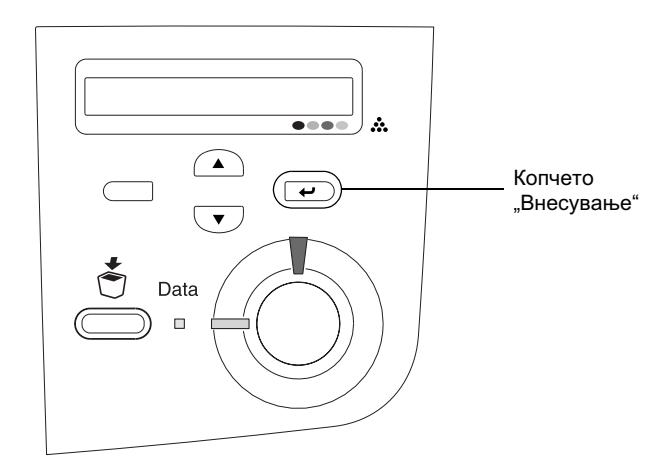

2. Притиснете го копчето ▼ Долу неколку пати додека на екранот ЛЦД не се појави Setur Menu (Изборник за поставки), потоа притиснете го копчето → Внесување.

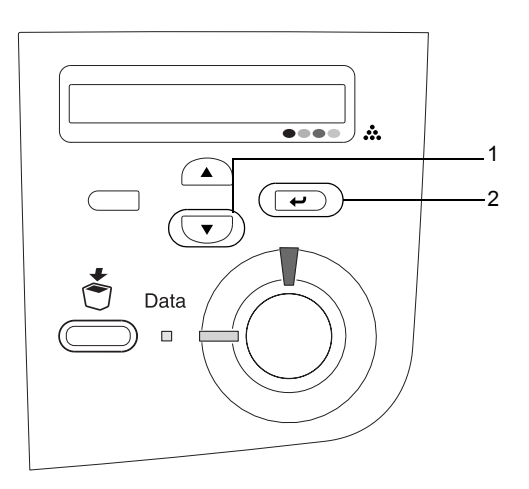

3. Притиснете го копчето ▲ Горе неколку пати додека на екранот ЛЦД не се појави ставката ХХХХ Resist за бојата (Суап (светлосина), Magenta (виолетова) или Yellow (жолта)) што треба да ја дотерате, потоа притиснете го копчето 🖝 Внесување.

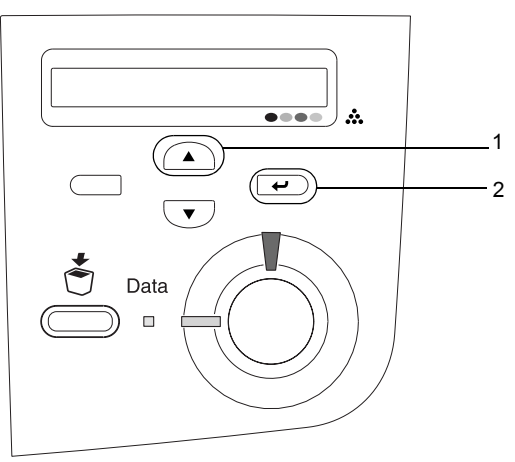

 На листот за регистрирање на боите најдете ги деловите на линијата што се најблиску порамнети, потоа со копчињата ▲ Горе или ▼ Долу дојдете до бројката што одговара на таа шара. Притиснете го копчето ₽ Внесување за да го завршите дотерувањето.

## **Color Registration Sheet**

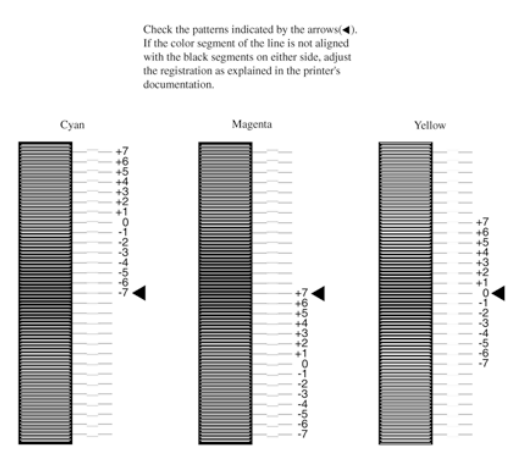

 Притискајте го копчето ▲ Горе или ▼ Долу за да се прикаже бројката што одговара на таа шара. Притиснете го копчето ▼ Внесување за да го завршите дотерувањето.

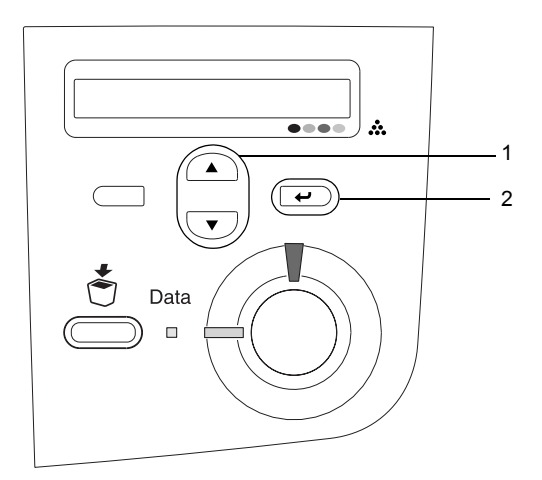

Забелешка: Ако е потребно, испечатете го Листот за регистрирање на боите за потврда.

## Поврзување на печатачот

## Меѓусклоп USB / Паралелен меѓусклоп

Употребете заштитен кабел за USB Revision 1.1 или кабел со извртени жици за паралелен меѓусклоп компатибилен со IEEE-1284.

1. Проверете дали се исклучени и печатачот и компјутерот.

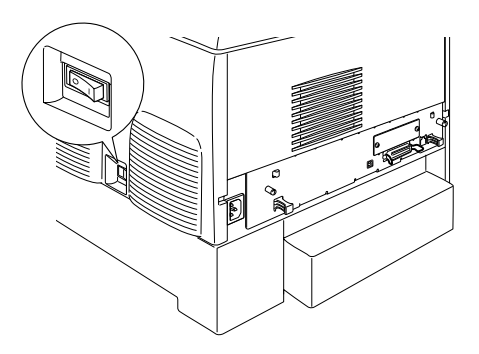

2. Поврзете ги кабелот за паралелен или за меѓусклоп USB со печатачот како што е покажано.

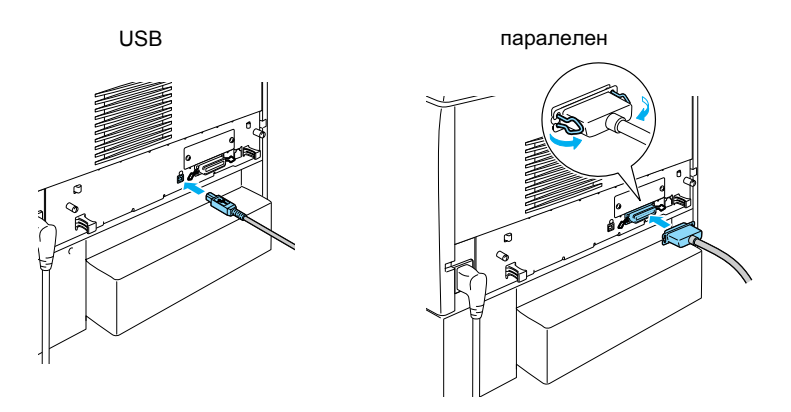

3. Приклучете го другиот крај на кабелот во компјутерскиот приклучок за паралелен или за меѓусклоп USB.

#### Забелешка:

Ако сакате да го поврзете печатачот со Вашиот компјутер преку наместена опционална меѓусклопна картичка, Ви треба друг вид на кабел. Видете во упатството на опционалната меѓусклопна картичка.

## Мрежен кабел

Печатачот поддржува поврзување преку меѓусклоп Ethernet. За да го употребувате печатачот во мрежа, следете ги напатствијата подолу за да го поврзете и да го конфигурирате.

1. Проверете дали се исклучени и печатачот и компјутерот.

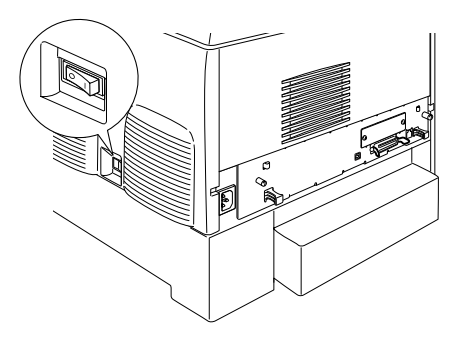

2. Поврзете го едниот крај на мрежниот кабел со портата RJ-45 и поврзете го другиот крај во мрежата.

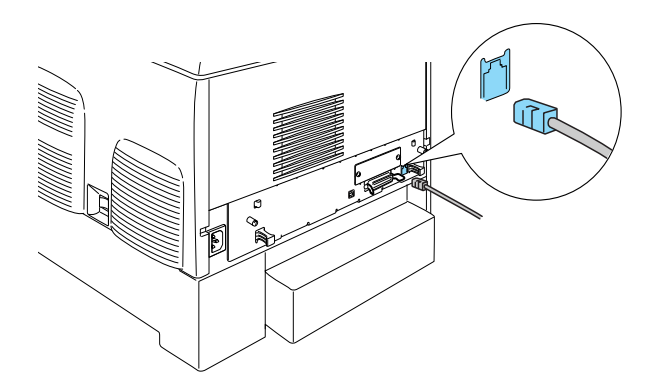

## Поставување на адреса IP преку контролната плоча

#### Забелешка:

Видете во "Мрежниот прирачник" за другите методи за конфигурирање. За да го видите "Мрежниот прирачник", погледнете во "Инсталирање на "Мрежниот прирачник" на страница 41.

Откако ќе го поврзете печатачот со мрежата, треба да ја поставите адресата IP за Вашиот сервер за печатење.

За да ги поставите адресата IP, subnet mask (подмрежна маска) и default gateway (основна порта) од контролната плоча, постапете како што е опишано подолу.

- 1. Вклучете го Вашиот печатач.
- Кога е запалена сијаличката Подготвен на печатачот, притиснете кое било од копчињата на контролната плоча прикажани подолу за да дојдете до изборниците на контролната плоча.

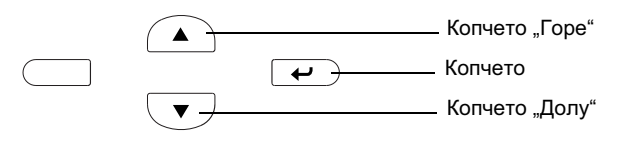

- 3. Проверете дали на екранчето пишува Information Menu (Информативен изборник).
- Притискајте го копчето Горе или Долу додека не се појави Network (Мрежен изборник). Потоа притиснете го копчето Внесување.
- 5. Проверете дали се појавува Network I/F = 0n (вклучен мрежен меѓусклоп).

Ако наместо тоа се појави Network I/F = Off (исклучен мрежен меѓусклоп), притиснете го копчето Внесување, а потоа копчето Горе или Долу за да смените во Network I/F = On (вклучен мрежен меѓусклоп). Потоа притиснете го копчето Внесување.

- 6. Притискајте го копчето Горе или Долу додека не се појави Network Config = No (Мрежно конфигурирање=Не). Притиснете го копчето Внесување, а потоа копчето Горе или Долу за да смените во Network Config = Yes (Мрежно конфигурирање=Да). Притиснете го копчето Внесување.
- 7. Притискајте го копчето Горе или Долу додека не се појави Get IP Address = Auto (автоматско земање на адреса IP). Притиснете го копчето Внесување, а потоа копчето Горе или Долу за да смените во Get IP Address = Panel (земање на адреса IP преку плочата). Потоа притиснете го копчето Внесување. За добивање на адреса IP може да ги користите следните методи.
  - Oдберете Panel (Плоча) кога ги поставувате адресата IP, subnet mask (подмрежна маска) и default gateway (основна порта) преку контролната плоча на печатачот.
  - Oдберете Auto (Автоматски) кога ја добивате адресата IP од сервер DHCP. Адресата IP се добива автоматски од серверот DHCP секогаш кога печатачот ќе се ресетира или вклучи.
  - Одберете РІНБ кога ја поставувате адресата IP со помош на командата arp/ping. Вашиот сервер за печатење ја користи адресата IP што ја поставува командата arp/ping. Поставките се достапни кога печатачот ќе се ресетира или ќе се исклучи, па ќе се вклучи.

#### Забелешка:

За да го употребувате Auto, на Вашиот компјутер мора да биде инсталиран и правилно конфигуриран сервер DHCP. Видете во вградената помош на Вашиот оперативен систем за детални упатства.

- □ Одберете PING само кога ја поставувате адресата IP со помош на командата arp/ping.
- 8. Притискајте го копчето Горе или Долу додека не се појави IP = 0.0.0.0 Притиснете го копчето Внесување.
- Притискајте го копчето Горе или Долу саканата вредност. Потоа притиснете го копчето Внесување за да ја поставите вредноста.

#### Забелешка:

Повторете ги точките 7 и 8 за да ги поставите адресата IP, subnet mask (подмрежна маска) и default gateway (основна порта).

10. Исклучете го печатачот, па повторно вклучете го. Внимавајте да почекате додека да заврши иницијализацијата.

Испечатете Извештај за состојбата притискајќи го копчето Внесување три пати за да ја потврдите новата адреса IP.

# **4** Инсталирање на софтверот за печатачот

Кога го инсталирате софтверот за печатачот, се инсталираат следните делови.

- Драјвер за печатачот Драјверот за печатачот Ви дава целосна контрола врз поставките на Вашиот печатач кога ги користите Microsoft<sup>®</sup> Windows<sup>®</sup> XP, Me, 98, 95, 2000 и Windows NT<sup>®</sup> 4.0 (освен Terminal Server Edition) и Mac OS<sup>®</sup> 8.6 до 9.х, Mac OS<sup>®</sup> X, QuickTime 3.0 или подоцнежен. Со него може да ги одредувате поставките, на пр. на квалитетот на печатењето и големината на хартијата.
- EPSON Status Monitor 3 (Епсонов надзорник на статусот 3) EPSON Status Monitor 3 (Епсонов надзорник на статусот 3) Ви овозможува да ги прегледувате информациите за состојбата на печатачот, на пример преостанатото количество тонер, и да проверувате дали има грешки кај печатачот под Windows Me, 98, 95, XP, 2000 и NT 4.0..
- Э Упатство за употреба /Прирачник при заглавување на хартијата

За да инсталирате мрежни алатки како администратор, одберете Install Network Utility (Инсталирање на мрежни алатки).

## **3a Windows**

- 1. Проверете дали е исклучен Вашиот печатач.
- 2. Ставете го ЦД-то со софтверот за печатачот во уредот за ЦД на компјутерот.

#### Забелешка:

Ако се појави прозорецот за одбирање на јазикот, одберете ја Вашата земја.

- Ако екранот EPSON Installation Program (Епсонова програма за инсталација) не се појави автоматски, двојно кликнете на иконата My Computer (Mojom компјутер), кликнете со десното копче на иконата CD-ROM, па кликнете на OPEN (Отвори) во изборникот што ќе се појави. Потоа двојно кликнете на Epsetup.exe.
- 3. Кликнете на Continue (Понатаму). Кога ќе се појави екранот со договорот за лиценцирање на софтверот, прочитајте ја изјавата, па кликнете на Agree (Се согласувам).
- 4. Во дијалошката рамка што ќе се појави, кликнете на Install Software (Инсталирање на софтверот).

| EPSON Aculaser. C4100<br>Software Installation |      |  |  |
|------------------------------------------------|------|--|--|
| Please select from the following items.        |      |  |  |
| Install Software.                              |      |  |  |
| Install Network Utility.                       |      |  |  |
|                                                | Ó    |  |  |
| EPSON                                          | Exit |  |  |

5. Кликнете на Install (Инсталирање). Потоа, следете ги напатствијата на екранот.

## За дополнителен драјвер

Кога печатачот се дели со други компјутери (клиенти) во мрежа, а оперативниот систем на серверот за печатење е Windows XP, 2000 или NT 4.0, може да го инсталирате драјверот на печатачот за OC-от на клиентот на серверот како дополнителен драјвер. Тоа им овозможува на клиентите да го преземат соодветниот драјвер за печатачот од серверот за печатење ако е потребно. Видете во "Поставување на Вашиот печатач во мрежа" во приложеното *Упатство за употреба* подетално.

#### За делењето на печатачот

Може да употребувате печатач поврзан со локален компјутер преку мрежа. Видете во "Поставување на Вашиот печатач во мрежа" во приложеното *Упатство за употреба* подетално.

## За Мас OS 8.6 до 9.Х

- 1. Проверете дали е исклучен Вашиот печатач.
- 2. Ставете го ЦД-то со софтверот за печатачот во уредот за ЦД на компјутерот.

#### Забелешка:

Ако се појави прозорецот за одбирање на јазикот, одберете ја Вашата земја.

- 3. Двојно кликнете на иконата EPSON.
- 4. Кликнете на Continue (Понатаму). Кога ќе се појави екранот со договорот за лиценцирање на софтверот, прочитајте ја изјавата, па кликнете на Agree (Се согласувам).
- 5. Во дијалошката рамка што ќе се појави, кликнете на Install Software (Инсталирање на софтверот).
- 6. Кликнете на Install (Инсталирање). Потоа, следете ги напатствијата на екранот.

## Одбирање на Вашиот печатач во Chooser (Одбирачот)

Откако сте го инсталирале драјверот за печатачот, треба да го отворите Chooser (Одбирачот) за да го одберете Вашиот печатач. Постапкава е потребна првиот пат кога го употребувате печатачот и кога сакате да се префрлите на друг печатач. Вашиот Macintosh секогаш ќе печати користејќи го последниот одбран печатач.

#### За делењето на печатачот

Може да употребувате печатач поврзан со локален компјутер преку мрежа. Видете во "Поставување на Вашиот печатач во мрежа" во приложеното *Упатство за употреба* подетално.

## 3a Mac OS X

- 1. Проверете дали е исклучен Вашиот печатач.
- 2. Ставете го ЦД-то со софтверот за печатачот во уредот за ЦД на компјутерот.

#### Забелешка:

Ако се појави прозорецот за одбирање на јазикот, одберете ја Вашата земја.

- 3. Отворете го директориумот Mac OS X па двојно кликнете на иконата EPSON.
- 4. Кликнете на Continue (Понатаму). Кога ќе се појави екранот со договорот за лиценцирање на софтверот, прочитајте ја изјавата, па кликнете на Agree (Се согласувам).
- 5. Во дијалошката рамка што ќе се појави, кликнете на Install Software (Инсталирање на софтверот).
- 6. Кликнете на Install (Инсталирање). Потоа, следете ги напатствијата на екранот.

#### Забелешка:

Ако се појави дијалошката рамка Authorization (Овластување), внесете Password or phrase (лозинка или реченица), па кликнете на OK.

- Откако ќе го инсталирате софтверот и ќе го рестартирате компјутерот, притиснете го копчето за вклучување за да го вклучите печатачот.
- Отворете го директориумот Applications на Вашиот цврст диск, потоа отворете го директориумот Utilities и двојно кликнете на иконата Print Center (Центар за печатење). Кликнете на Add Printer (Додавање печатач) во дијалошката рамка Printer List (Список на печатачи).

- Одберете EPSON USB од изборникот што ќе се појави. Одберете EPSON AcuLaser C4100 од списокот на производи, па одберете All (Сите) од изборникот за поставување на страницата што ќе се појави. Кликнете на Add (Додавање).
- 10. Затворете го Print Center (Центарот за печатење).

# **5** Местење на опционалната опрема

За спецификациите и претпазливостите при ракувањето, видете во Упатството за употреба.

За да ги инсталирате опционалната касета за хартија и другата опционална опрема, погледнете во упатствата што се испорачуваат со пакетите.

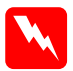

#### Предупредување:

Вадењето на други шрафови и капаци ќе ги открие местата со висок напон.

Внимавајте кога работите однатре во печатачот бидејќи некои делови се остри и може да повредат.

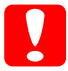

#### Претпазливо:

Пред да местите уред со цврст диск, меѓусклопна картичка или мемориски модул, погрижете се да се испразните од статички електрицитет, допрете вземјен метален предмет. Инаку може да ги оштетите деловите чувствителни на статички електрицитет.

За да потврдите дека уредот со цврст диск, меморискиот модул и меѓусклопната картичка се правилно наместени, испечатете извештај за состојбата. Видете во "З Подготвување за користење на печатачот".

## Пред да местите уред со цврст диск или мемориски модули

1. Проверете дали печатачот е исклучен и дали се извадени гајтанот за струја и кабелот за меѓусклопот.

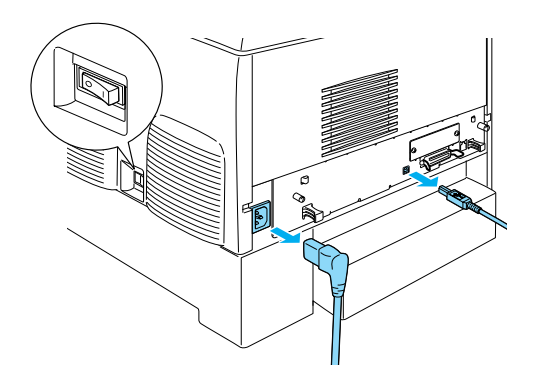

2. Извадете ги шрафовите и капакот.

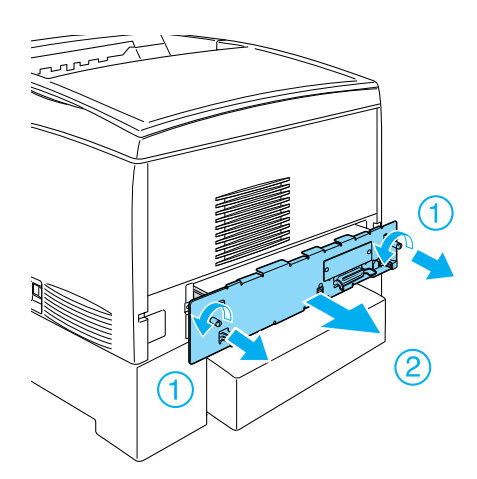

3. Идентификувајте ги приклучоците за инсталација на уредот со цврст диск, на мемориските модули и на модулот со ROM.

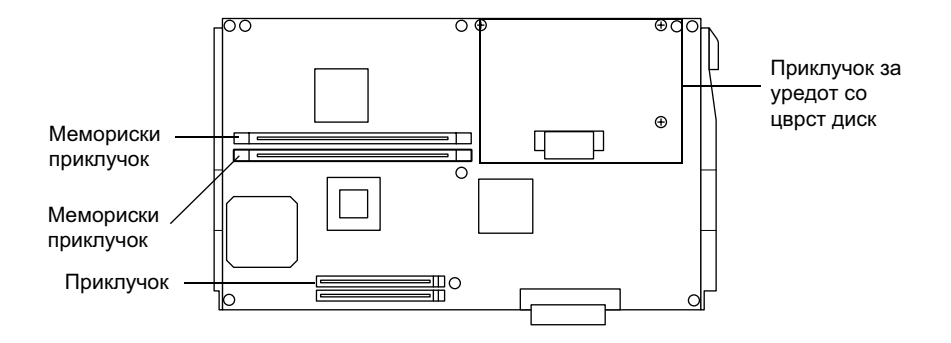

## Уред со цврст диск

1. Поврзете ги каблите на уредот со цврст диск со печатената плоча.

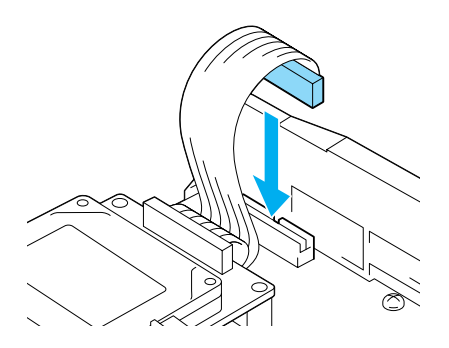

2. Порамнете ги трите дупки за шрафови на уредот со цврст диск со дупките за шрафови на печатената плоча.

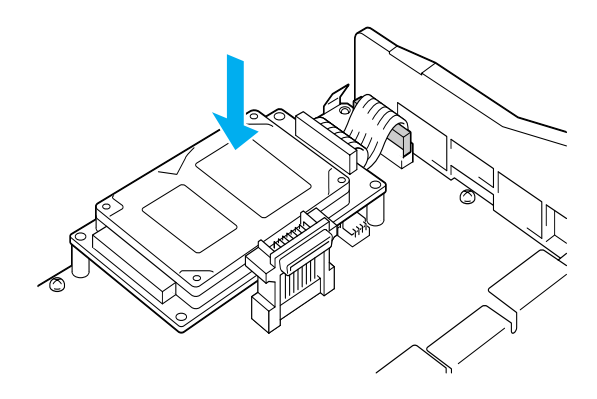

3. Прицврстете го уредот со приложените шрафови.

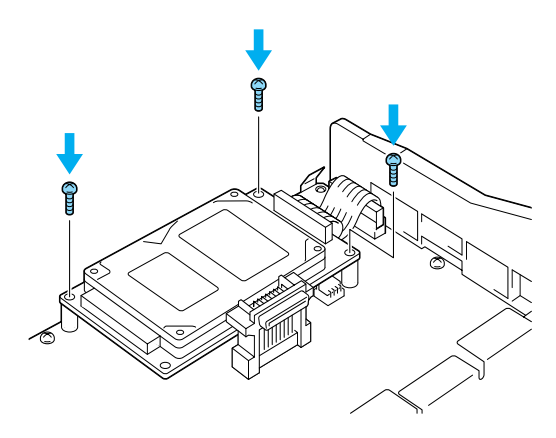

Забелешка: Внимавајте да не го оштетите кабелот кога ги стегате шрафовите.

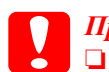

#### Претпазливо:

Внимавајте да не го оштетите кабелот кога ги стегате шрафовите.

Не вадете модули од печатената плоча. Инаку печатачот нема да работи.

## Мемориски модул

Меморијата на печатачот може да ја зголемите до 1024MB (стандардните 64MB на печатачот плус опционални 32, 64, 128, 256, 512MB). За да ја зголемите меморијата на печатачот повеќе од 576 MB, мора првин да го извадите првобитниот модул DIMM од 64 MB, па да ставите два опционални модули DIMM.

1. Држете го меморискиот модул над приклучокот за меморија и вметнете го во процепот.

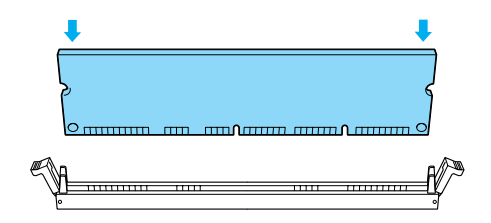

2. Притиснете го модулот DIMM право во процепот додека штипките не се исправат за да го држат меморискиот модул.

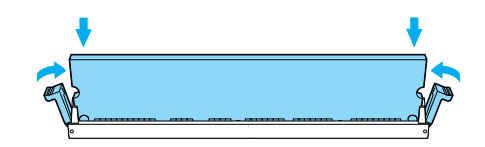

**Претпазливо:**Претпазливо:
Не пикајте го модулот DIMM на сила во процепот.

Не вадете модули од печатената плоча. Инаку печатачот нема да работи.

## Замена на тацната со печатената плоча

1. Лизнете ја тацната со печатената плоча во печатачот.

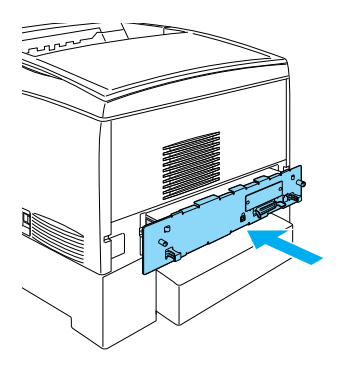

2. Прицврстете ја тацната со печатената плоча со двата шрафа.

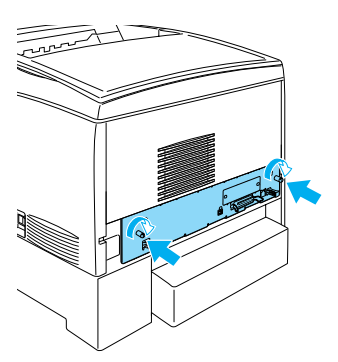

## Меѓусклопна картичка

1. Проверете дали печатачот е исклучен и дали се извадени гајтанот за струја и кабелот за меѓусклопот.

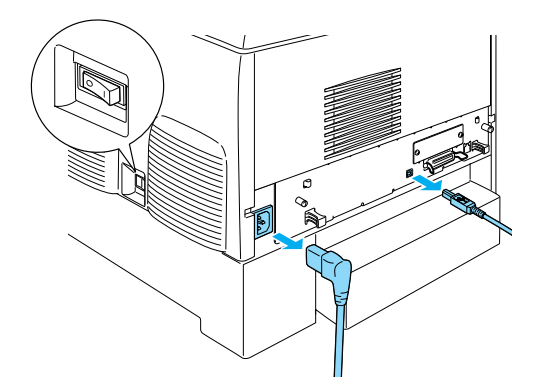

2. Извадете ги шрафовите и капакот на приклучокот за меѓусклопот.

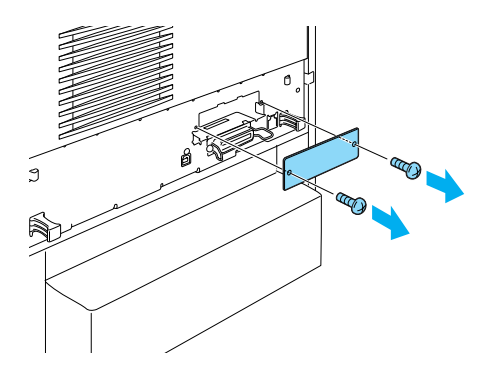

3. Вметнете ја цврсто меѓусклопната картичка.

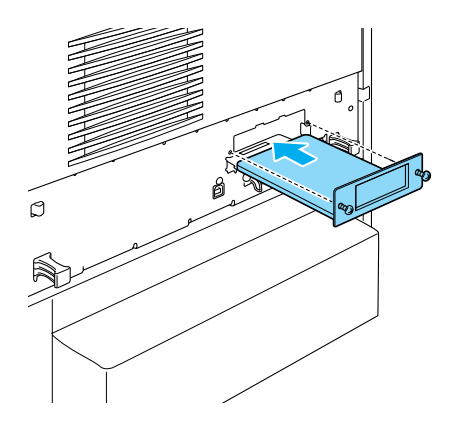

4. Прицврстете ја меѓусклопната картичка со нејзините шрафови.

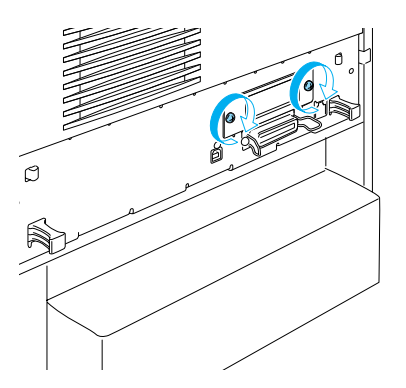

## За да знаете повеќе за Вашиот печатач

- Упатство за употреба (PDF) Упатството содржи детални информации за печатењето од компјутер, одржувањето на печатачот, решавањето на проблемите и за безбедноста.
- Прирачник при заглавување на хартијата (PDF) Прирачникот содржи решенија за проблемите при заглавување на хартијата. EPSON препорачува прирачникот да се испечати и да се чува блиску до печатачот.
- Мрежен прирачник (PDF) Прирачникот му пружа информации на мрежниот администратор и за драјверот на печатачот, и за мрежните поставки.

На Вашиот компјутер мора да биде инсталиран Acrobat Reader 4.0 или подоцнежен за да се отвораат и да се читаат Прирачникот при заглавување на хартијата, Упатството за употреба и Мрежниот прирачник.

## Гледање на упатството за употреба

На работниот екран ќе се направи икона Reference Guide (Упатство за употреба) кога ќе се инсталира софтверот за печатачот. За да го видите упатството, кликнете двојно на иконата ALC4100 Reference Guide на работниот екран.

Bo Windows може да го отворите *Упатството за употреба* и преку изборникот Start. За таа цел, кликнете на Start, посочете на All programs во Windows XP или на Programs во Windows Me, 98, 95, 2000 или NT 4.0, посочете на EPSON, потоа одберете ALC4100 Reference Guide.

## Гледање и печатање на "Прирачникот при заглавување на хартијата"

- На работниот екран ќе се направи икона Paper Jam Guide (Прирачник при заглавување на хартијата) кога ќе се инсталира софтверот за печатачот. За да го видите прирачникот, двојно кликнете на иконата Paper Jam Guide на работниот екран. Прирачникот ќе го отвори Acrobat Reader.
- 2. Одберете Print (Печатење) од изборникот File, а потоа кликнете на O.K (во Windows) или на Print (на Macintosh).
- 3. "Прирачникот при заглавување на хартијата" се печати.

## Инсталирање на "Мрежниот прирачник"

1. Ставете го ЦД-то со софтверот за печатачот во уредот за ЦД на компјутерот.

#### Забелешка:

#### Ако се појави прозорецот за одбирање на јазикот, одберете ја Вашата земја.

- За корисниците на Mac OS 8.6 до 9.Х, двојно кликнете на иконата EPSON.
   За корисниците на Mac OS X, отворете го директориумот Mac OS X, па двојно кликнете на иконата EPSON.
- 3. Кликнете на Continue (Понатаму). Кога ќе се појави екранот со договорот за лиценцирање на софтверот, прочитајте ја изјавата, па кликнете на Agree (Се согласувам).
- 4. Во дијалошката рамка што ќе се појави, кликнете на Install Network Utility (Инсталирање на мрежните алатки).
- 5. Одберете Install Network Guide (Инсталирање на мрежниот прирачник). Потоа, следете ги напатствијата на екранот.

На работниот екран ќе се направи икона Network Guide (Мрежен прирачник). За да го видите прирачникот, двојно кликнете на иконата ALC4100 Network Guide.

## Безбедносни напатствија

## Претпазливости со ласерските печатачи

Печатачот користи ласерска технологија. Следете ги долните претпазливости внимателно за да си обезбедите сигурна и ефикасна работа

- Внимавајте да не го допрете стопувачот, кој е означен со CAUTION HIGH TEMPERATURE (Претпазливо, висока температура) или околните површини. Ако печатачот се употребувал, тие површини може да се многу жешки.
- Не обидувајте се да ја преиначите или да ја расклопите касетата со тонерот. Не може пак да се наполни.

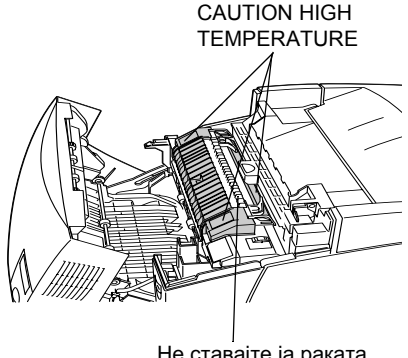

Не ставајте ја раката внатре во стопувачот

- Не допирајте го тонерот и внимавајте да не Ви прсне тонер во очите.
- Не фрлајте ги во оган употребуваните касети со тонер, фотопроводната единица, механизмот на стопувачот или преносниот механизам бидејќи може да експлодираат и да предизвикаат повреда. Фрлајте ги во отпад во согласност со локалните прописи.

Ако се истури тонерот, исчистете го со метла и лопатче или со влажна крпа натопена со сапун и вода. Бидејќи фините честички може да предизвикаат оган или експлозија ако дојдат во контакт со искра, не користете правосмукалка.

## Важни безбедносни напатствија

Прочитајте ги сите следни напатствија пред да работите со Вашиот печатач.

## Кога одбирате место за печатачот

- □ Не положувајте го печатачот на нестабилна површина.
- 🗅 Не ставајте го печатачот на место каде што ќе се гази кабелот.
- Процепите и отворите на куќиштето, одзади или оздола се оставени за проветрување. Не блокирајте ги и не покривајте ги. Не ставајте го печатачот на кревет, кауч, тепих или друга слична површина или во вградена полица ако не е обезбедено добро проветрување.

## Кога одбирате извор на електрична енергија

- Избегнувајте користење на штекери во кои се вклучени други апарати.
- Користете извор на електрична енергија каков што е означен на етикетата. Ако не сте сигурни за видот на достапната електрична енергија, посоветувајте се со Вашиот дилер или со локалната електродистрибуција.
- Ако не можете да го ставите приклучникот во штекерот, обратете се кај квалификуван електричар.

- Ако користите продолжен гајтан за печатачот, проверете дали вкупната ампеража на производите приклучени на продолжниот гајтан е во рамките на амперажата на продолжниот.
- Исклучете го печатачот од ѕидниот штекер и препуштете го поправањето на квалификуван сервисер во следните случаи:
  - А. Кога гајтанот за струја е оштетен или изабен.
  - Б. Ако во него е истурена течност.
  - В. Ако бил изложен на дожд или на вода.
  - Г. Ако не работи нормално кога се следат напатствијата за ракување. Дотерувајте ги само контролите што се опишани во напатствијата за ракување бидејќи неправилното дотерување на другите контроли може да предизвика оштетување за кое најчесто ќе треба многу работа на квалификуван техничар за да се врати производот во нормална работна состојба.
  - Д. Ако Ви паднал или куќиштето е оштетено.
  - Ако покажува драстична промена на перформансите, што укажува на потреба од сервисирање.

## Кога го употребувате печатачот

Печатачот тежи околу 36 кг кога не се ставени потрошните делови. Сам човек не би требало да се обидува да го крене или да го носи печатачот. Двајца треба да го носат.

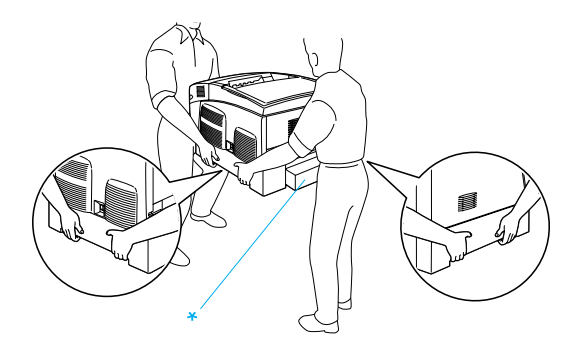

\* Не кревајте го печатачот држејќи го за овие површини.

- Следете ги сите предупредувања и упатства означени на печатачот.
- □ Исклучете го печатачот од ѕидниот штекер пред да го чистите.
- Употребувајте добро исцедена крпа за чистење и не употребувајте течни или средства за чистење во спреј.
- Избегнувајте го допирот со внатрешните делови на печатачот ако нема такви напатствија во документацијата на печатачот.
- Не ставајте ги деловите на печатачот на место со сила. Иако печатачот е конструиран цврсто, грубото ракување може да го оштети.
- Погрижете се децата да не можат да ги досегнат потрошните делови.
- □ Не користете го печатачот во влажна средина.

- Не оставајте заглавена хартија во внатрешноста на печатачот. Тоа може да предизвика печатачот да се прегрее.
- Не ставајте никакви предмети во процепите на куќиштето бидејќи може да допрат точки со опасен напон или да предизвикаат краток спој на деловите, а тоа може да предизвика пожар или електричен удар.
- □ Не истурајте никакви течности врз печатачот.
- Ако не е посебно објаснето во документацијата на печатачот, не обидувајте се сами да го поправате производот. Отворањето или вадењето на капаците што се означени со **Do Not Remove** (Не вади) може да Ве изложи на точки со опасен напон или на други опасности. Оставете го сервисирањето на тие прегради на квалификуван сервисер.
- Дотерувајте ги само контролите што се опишани во напатствијата за ракување. Неправилното дотерување на другите контроли може да предизвика оштетување за коешто ќе биде потребна поправка од квалификуван сервисер.
- Ако мислите да го користите печатачот во Германија, почитувајте го следново:

За да се обезбеди соодветна заштита на печатачот од краток спој или напонски удар, електричната инсталација на зградата мора да е заштитена со осигурувачи од 10 или 16 ампери.

## Информации за безбедноста

### Гајтан за струја

Претпазливо: Проверете дали гајтанот за наизменична струја е во согласност со важечките локални безбедносни стандарди. Користете го само гајтанот за струја што се испорачува со производот. Користењето на друг гајтан може да предизвика пожар или електричен удар.

Гајтанот за струја на производот е наменет за користење само со овој производ. Неговото користење со друга опрема може да предизвика пожар или електричен удар.

#### Етикети за ласерска безбедност

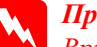

Предупредување: Вршењето на постапки и дотерувања поинакви од оние определени во документацијата на печатачот може да Ве изложи на опасни зрачења.

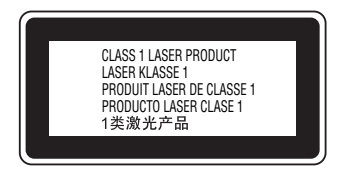

Вашиот печатач е ласерски производ од класа 1, како што е дефинирано во спецификациите IEC60825. Етикетата прикажана подолу е прицврстена во земјите во кои тоа се бара.

#### Внатрешно зрачење на ласерот

Максимална јачина на зрачењето10 mW (за 1 зрак)

Бранова должина

775 ло 799 nm

Ова е склоп со ласерска диода од класа IIIb што има невидлив ласерски зрак. Механизмот на главата за печатење НЕ СЕ СЕРВИСИРА. Затоа механизмот на главата за печатење не смее да се отвора во никој случај. Дополнителна етикета со предупредување за ласерот е прицврстена од внатрешната страна на печатачот.

## Озонска безбедност

#### Испуштање на озон

Ласерските печатачи произведуваат озон како нуспроизвод на процесот на печатење. Озонот се произведува само кога печатачот печати.

#### Ограничување за изложеноста на озон

Препорачаното ограничување за изложување на озон е 0,1 дел на милион (ppm) изразен како просечна временски измерена концентрација во осумчасовен (8) период.

Епсоновиот ласерски печатач произведува помалку од 0,1 ppm за осум (8) часови непрекинато печатење.

#### Намалете го ризикот

За да го намалите ризикот од изложеност на озон, треба да ги избегнувате следните услови:

- Э Употребата на повеќе ласерски печатачи во затворен простор
- Работењето во услови на крајно ниска влажност на воздухот
- □ Слабо проветрување на просторијата
- Долго непрекинато печатење заедно со која и да е точка погоре

#### Местото на печатачот

Печатачот треба да биде наместен така што издувните гасови и топлината што се произведуваат:

- □ Не дуваат право во лицето на корисникот
- Се проветруваат директно надвор од зградата секогаш кога е можно

## <u>За корисниците од Обединетото</u> <u>Кралство</u>

EPSON AcuLaser C4100 е печатач на страници што користи полупроводнички ласер.

Не може да има опасност од ласерот ако со печатачот се ракува согласно со напатствијата во приложените прирачници.

Бидејќи зрачењето што го зрачи ласерот е сосема затворено во заштитното куќиште и под надворешните капаци, ласерскиот зрак не може да излезе од машината во која и да е фаза на ракувањето на корисникот.

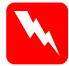

#### <u>Предупредување:</u>

Употребата на контроли или вршењето на постапки и дотерувања поинакви од оние определени во упатството може да ве изложат на опасни зрачења.

Ова е полупроводнички ласер. Максималната јачина на ласерската диода е 10 mW, а брановата должина е од 775 до 799 nm.

#### Користење на опционалната опрема

Epson (UK) Limited не одговара за штетите или проблемите произлезени од употребата на кои и да било опционални додатоци или потрошувачки производи освен оние означени како "Оригинални Епсонови производи" или "Производи одобрени за Епсон" од страна на Epson (UK) Limited.

## <u>Информации за безбедноста</u>

**Предупредување:** Апаратот мора да биде вземјен. Проверете кој напон е назначен на плочката и дали напонот за апаратот е соодветен со напонот на напојувањето.

*Важно:* Жиците на доводот за струја во апаратот се обоени во согласност со следните шифри:

<u>Зелена и жолта—Земја Сина—Нула Кафена—Фаза</u>

Ако треба да монтирате приклучник: Бидејќи боите на доводот за струја на апаратот може да не се соодветни со ниедна ознака во боја за идентификување на краевите во приклучникот, постапете вака:

- Зелената и жолтата жица треба да се поврзат со крајот во приклучникот означен со буквата Е или симболот за вземјување (土).
- Сината жица треба да се поврзе со крајот во приклучникот означен со буквата *N*.
- Кафената жица треба да се поврзе со крајот во приклучникот означен со буквата L.

Ако се оштети приклучникот, заменете го гајтанот или посоветувајте се со квалификуван електричар.

Заменувајте ги осигурувачите само со осигурувачи со правилна големина и ознака.